# 

# **Phoenix BIOS** For Inova's High-Performance **K6 CPU Boards**

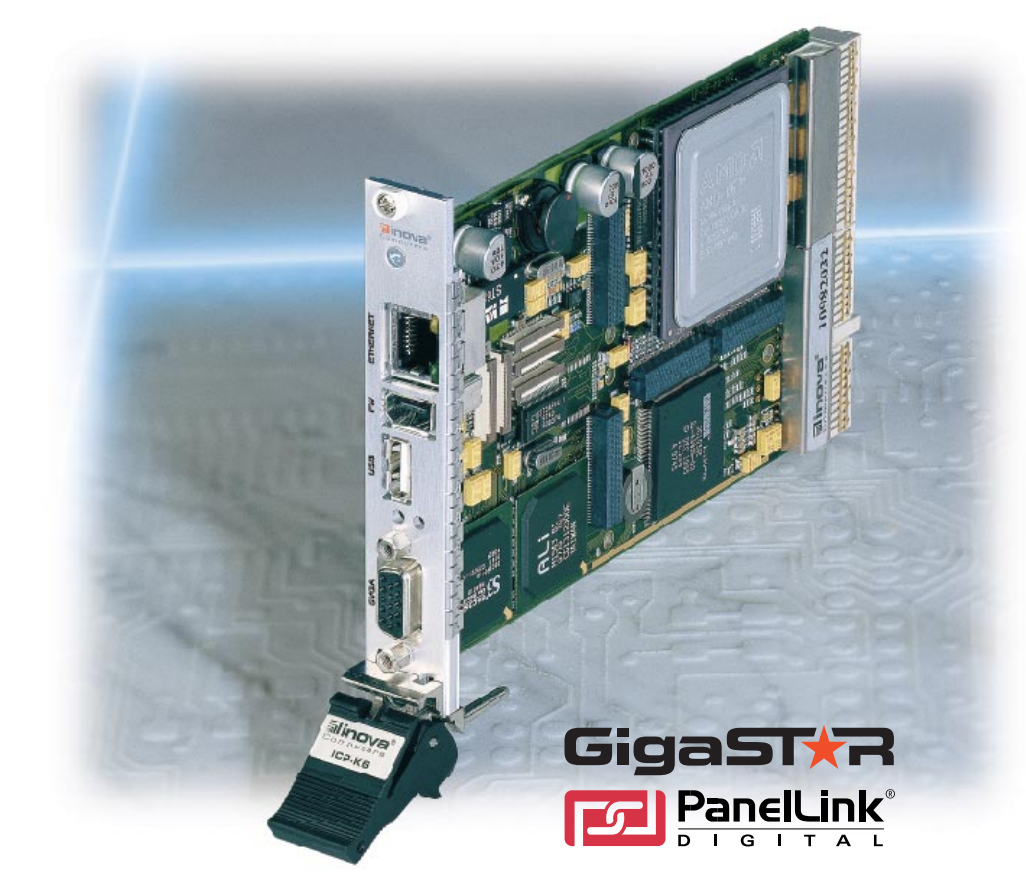

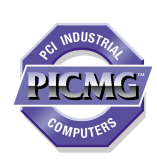

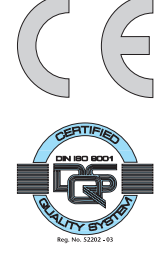

# **USER'S MANUAL**

Publication Number: PD00030016.400

**MAN-PHOENIX-BIOS-K6** 

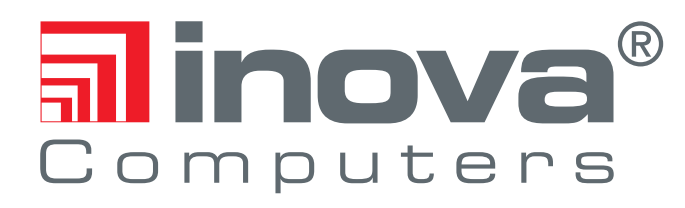

This user's manual describes a product that, due to its nature, cannot describe a particular application. The content of this user's manual is furnished for informational use only, is subject to change without notice, and should not be constructed as a commitment by Inova Computers GmbH. Inova Computers GmbH assumes no responsibility or liability for any errors or inaccuracies that may appear in this user's manual.

Except as otherwise agreed, no part of this publication may be reproduced, stored in a retrieval system, or transmitted, in any form or by any means, electronic, mechanical, recording, or otherwise, without the prior written consent of **Inova Computers GmbH**.

Products or brand names are trademarks or registered trademarks of their respective companies or organisations.

Inova Computers GmbH Innovapark 20 D-87600 Kaufbeuren Germany

Tel.: ++49 (0) 8341 62 65 Fax: ++49 (0) 8341 62 69 email: info@inova-computers.de Inova Computers Inc, 270 Communication Way, Bldg. #6 Hyannis, MA 02601 USA

Tel.: ++1-508-771-4415 Fax: ++1-508-771-4346 email: info@inova-computers.com

http://www.inova-computers.com

# Preface

# **Revision History**

|                    | Revisi                                                                                                    | on History                                                                                                    |           |               |
|--------------------|----------------------------------------------------------------------------------------------------|----------------------------------------------------------------------------------------------------|-----------|---------------|
| Manual             | PD00030016.400                                                                                                    |                                                                                                    |           |               |
| Publication Number | MAN-PHOENIX-BIOS                                                                                                    |                                                                                                    |           |               |
| Issue              | Brief Descript                                                                                                    | ion of Changes                                                                                                    | Author    | Date of Issue |
| PD00030016.364     | First Release (3.64) for Ino                                                                                                    | va ICP-K6 CPUs                                                                                                    | AB        | 10-Dec-99     |
| PD00030016.373     | Brought Up-to-Date to inclu<br>Includes New VGA BIOS<br>Added Support for Newer<br>New Bootscreen Supress<br>Busmaster Device Bug-fix<br>Stability Bug-fix<br>Removed Temp. Display                                                                                                    | АВ                                                                                                    | 14-Jan-01 |               |
| PD00030016.400     | Brought Up-to-Date to inclu<br>USB keyboard, mouse ar<br>Power Management Feat<br>Automatic Duty Cycle Re<br>Watchdog Support (if ava<br>Rear I/O (RIO) Floppy Su<br>Hard Disk S.M.A.R.T Sup<br>Improved Boot Order<br>Enabled AMD Write Alloc<br>New Network Boot ROM:<br>New BIOS Setup Screens | ude BIOS Revisions to 4.00<br>nd USB boot support<br>ures<br>duction (Over-Temperature)<br>illable)<br>pport<br>port<br>ation Feature<br>Etherboot | AB        | 17-Apr-02     |

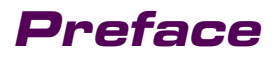

# **INOVA Phoenix BIOS**

This page has been left blank intentionally.

# Phoenix **BIOS**

# **BIOS Contents**

| 1.0 Introduction                                                                  | 1-3            |
|-----------------------------------------------------------------------------------|----------------|
| 1.1 Configuration Options                                                         | 1-3            |
| 1.11 Main Menu                                                                    | 1-3            |
| Figure 1.11 Phoenix BIOS Main Menu                                                | 1-4            |
| 1.12 Menu Bar                                                                     | 1-4            |
| Table 1.12 Menu Bar                                                               | 1-4            |
| 1.13 Legend Bar                                                                   | 1-5            |
| Table 1.13 Legend Bar                                                             | 1-5            |
| 1.14 Help Window                                                                  | 1-6            |
| 1.15 General Help Window                                                          | 1-6            |
| Table 1.15 General Help Window                                                    | 1-6            |
| 1.16 Main Menu Selections                                                         | 1-7            |
| Table 1.16 Main Menu Selections                                                   | 1-7            |
| 1.17 Master and Slave Drives                                                      | 1-8            |
| 1.18 Advanced Hard Disk Features                                                  | 1-9            |
| Figure 1.18 Hard-Disk Parameters                                                  | 1-9            |
| Table 1.18 Drive Parameter Options                                                | 1-10           |
| 1.19 Keyboard Features                                                            | 1-11           |
| Figure 1.19 Keyboard Features Menu                                                | 1-11           |
| Table 1.19 Keyboard Features                                                      | 1-12           |
| 1.20 Advanced Menu Option                                                         | 1-13           |
| Figure 1.20 The Advanced Menu                                                     | 1-13           |
| Table 1.20 The Advanced Menu Description                                          | 1-14           |
| 1.21 Memory and Cache Configuration                                               | 1-15           |
| Figure 1.21 Memory & Cache Control                                                | 1-15           |
| Table 1.21 Memory and Cache Configuration         1.22 Devices Configuration Mass | 1-16           |
| 1.22 Device Configuration Menu                                                    | - /            |
| Figure 1.22 I/O Device Configuration                                              | 1-1/           |
| Table 1.22a Configuration of Input / Output Settings Cont                         | I-I8<br>1 10   |
| Table 1.220 Compatibility                                                         | , 1-17<br>1_20 |
| 1 23 PCI Devices Menu                                                             | 1_21           |
| Figure 1 23 PCI Devices Configuration                                             | 1-21           |
| Table 1.23 Configuration of PCI Devices                                           | 1-21           |

| 1.24 PCI/PNP ISA UMB Region Exclusion 1                        | -22  |
|----------------------------------------------------------------|------|
| Figure 1.24 UMB Region Exclusion    1                          | 1-22 |
| Table 1.24 ISA UMB Region Exclusion Settings       1           | 1-23 |
| 1.25 PCI/PNP ISA IRQ Resource Exclusion 1                      | -23  |
| Figure 1.25 IRQ Resource Exclusion Configuration       1       | 1-23 |
| Table 1.25 PCI/PNP ISA IRQ Resource Exclusion Settings       1 | 1-24 |
| 1.26 CPCI IRQ Configuration                                    | -24  |
| Figure 1.26 CPCI IRQ Allocation 1                              | 1-24 |
| Table 1.26 PCI PIRQ Settings    1                              | 1-25 |
| 1.27 Onboard Video Configuration 1                             | -26  |
| Figure 1.27 Onboard Video Settings    1                        | 1-26 |
| Table 1.27 Video Settings    1                                 | 1-27 |
| 1.28 Power Menu 1                                              | -28  |
| Figure 1.28 Power Menu    1                                    | 1-28 |
| Table 1.28 Power Savings Configuration       1                 | 1-29 |
| 1.29 Boot Menu 1                                               | -30  |
| Figure 1.29 Boot Menu 1                                        | 1-30 |
| 1.30 Floppy Check 1                                            | -31  |
| 1.31 POST Errors 1                                             | -31  |
| 1.32 Setup Prompt 1-                                           | -31  |
| 1.33 Boot Device Priority                                      | -31  |
| Figure 1.33 Boot Device Priority 1                             | 1-32 |
| 1.34 Removable Drives                                          | -33  |
| Figure 1.34 Removable Drives Menu    1                         | 1-33 |
| 1.35 Hard Disk Drives                                          | -34  |
| Figure 1.35 Hard Drives Menu1                                  | 1-34 |
| 1.36 Exit Menu                                                 | -35  |
| Figure 1.36 Exit Menu                                          | 1-35 |
| 1.37 Exit Saving Changes                                       | -36  |
| Figure 1.37 Exit Confirmation 1                                | 1-36 |
| 1.38 Exit Discarding Changes                                   | -36  |
| 1.39 Load Setup Defaults                                       | -37  |
| Figure 1.39 Load Setup Defaults Confirmation                   | 1-37 |
| 1.40 Discard Changes                                           | -38  |
| Figure 1 40 Load Previous Config Confirmation                  | 1-38 |
| 1 41 Save Changes                                              | -38  |
| 1 42 Phoenix BIOS Messages                                     | _38  |
| Table 1 42 Phoenix BIOS Francodes                              | 1_20 |
| Table 1.42 Phoenix BIOS Error Codes Contd                      | 1_40 |
| Table 1 43 Phoenix BIOS Status Messages                        | 1-41 |
| Table 1.43 Phoenix BIOS Status Messages Contd.                 | 1-42 |
|                                                                |      |

# **1.0** Introduction

Inova's K6 family of CompactPCI CPUs are equipped with Phoenix BIOS which, through the use of a menu-driven setup sequence, allows the integrator to make specific changes to the CPUs settings. This enables, for example, the parameters of a hard disk to be modified or the boot sequence to be altered etc. It even allows the system to recognize newly installed hardware such as a floppy drive.

The entries shown in italics in the following tables illustrate default or factory set values.

# **1.1 Configuration Options**

The Phoenix BIOS setup comprises a number of menus and sub-menus allowing the system integrator to tailor the system for optimum performance. The menus illustrated in this section are of a typical system and may differ to the menu actually appearing on the user's monitor.

Note:

Altering the factory settings or modifying the BIOS settings without due care and attention can cause the computer to malfunction.

### 1.11 Main Menu

The Setup utility may be accessed by:

> Turning on or rebooting the system.

The BIOS displays the message:

Press <F2> to enter SETUP

Pressing <F2> displays the Main Menu illustrated in figure 1.11.

# Phoenix **BIOS**

Figure 1.11 Phoenix BIOS Main Menu

|     | Phoenix BIOS Setup Utility |                      |             |                         |                           |          |                 | BIOS Version 4.00               |
|-----|----------------------------|----------------------|-------------|-------------------------|---------------------------|----------|-----------------|---------------------------------|
|     | Main                       |                      | Advanced    | Power                   | Boot                      | Exit     |                 |                                 |
|     |                            |                      |             |                         |                           |          | lte             | m Specific Help                 |
|     | System Tin                 | ne:                  |             | [09:13.5                | 55]                       |          |                 |                                 |
|     | System Da                  | te:                  |             | [04/15/2                | 2002]                     |          |                 |                                 |
|     |                            |                      |             |                         |                           |          | <tab>,</tab>    | <shift -="" tab="">, or</shift> |
|     | Legacy Dis                 | kette A              | A:          | [1.44/1.2               | 25 MB 3 <sup>1/2</sup> "] |          | <enter></enter> | selects field.                  |
|     | Legacy Dis                 | kette I              | 3:          | [Disable                | ed]                       |          |                 |                                 |
|     |                            |                      |             |                         |                           |          |                 |                                 |
| >   | Primary Ma                 | aster                |             | [IC25N010ATDA04-0-(PM)] |                           |          |                 |                                 |
| >   | Primary Sla                | ave                  |             | [None]                  | [None]                    |          |                 |                                 |
| >   | Secondary                  | Maste                | er          | [None]                  |                           |          |                 |                                 |
| >   | > Secondary Slave          |                      | [None]      |                         |                           |          |                 |                                 |
|     |                            |                      |             |                         |                           |          |                 |                                 |
| >   | Keyboard F                 | eatur                | es          |                         |                           |          |                 |                                 |
|     |                            |                      |             |                         |                           |          |                 |                                 |
|     | Cache RAM                  | И:                   |             | 512 kB                  |                           |          |                 |                                 |
|     | System Memory:             |                      | 640 kB      |                         |                           |          |                 |                                 |
|     | Extended Memory:           |                      | 64512 kB    |                         |                           |          |                 |                                 |
|     |                            |                      |             |                         |                           |          |                 |                                 |
|     |                            |                      |             |                         |                           |          |                 |                                 |
| F1  | Help                       | $\uparrow\downarrow$ | Select Item | -/+                     | Change V                  | alues    | F9              | Setup Defaults                  |
| ESC | Exit                       | ₹                    | Select Menu | Enter                   | Select > S                | Sub Menu | F10             | Save and Exit                   |

### 1.12 Menu Bar

The menu bar shown at the top of Figure 1.1 allows BIOS navigation as explained in Table 1.12.

Table 1.12 Menu Bar

| Option   | Function                                                                |  |  |  |  |
|----------|-------------------------------------------------------------------------|--|--|--|--|
| Main     | Use this menu for basic system configuration                            |  |  |  |  |
| Advanced | Use this menu option to take advantage of the advanced chipset features |  |  |  |  |
| Power    | Configures Power Management features                                    |  |  |  |  |
| Boot     | Use this menu to influence the boot procedure                           |  |  |  |  |
| Exit     | Exits the current menu and displays exit menu                           |  |  |  |  |

Navigation is performed by using the " $\leftarrow$ " or " $\rightarrow$ " arrow keys 

Refer to the section "Exiting Setup" to quit the main menu

### 1.13 Legend Bar

Use the keys displayed in the legend bar (shown at the bottom of the "screen" in Figure 1.11 to make selections, alter values or exit the current menu. Table 1.13 describes the function of these legend keys and their effects.

Table 1.13 Legend Bar

| Option                                    | Function                                                 |
|-------------------------------------------|----------------------------------------------------------|
| <f1> or <alt-h></alt-h></f1>              | General help window (see below)                          |
| <esc></esc>                               | Exits the current menu and displays exit menu            |
| $\leftarrow$ or $\rightarrow$ keys        | Select a different menu (Menu Bar)                       |
| $\uparrow$ or $\downarrow$ keys           | Move cursor to the previous (up) or next (down) field    |
| <tab> or <shift-tab></shift-tab></tab>    | Move cursor to the next (right) or previous (left) field |
| <home> or <end></end></home>              | Move cursor to the top or bottom of the window           |
| <pgup> or <pgdn></pgdn></pgup>            | Move cursor to the previous or next window               |
| <f5> or &lt;-&gt;</f5>                    | Select the previous value entered for this field         |
| <f6> or &lt;+&gt; or <space></space></f6> | Select the next value for this field                     |
| <f9></f9>                                 | Load the default configuration values                    |
| <f10></f10>                               | Save and exit                                            |
| <enter></enter>                           | Execute command or select sub-menu                       |

To select an item, use the keys or combination of keys as described in table 1.13 then select the value for this field by pressing the appropriate keys.

The Save Values command in the Exit Menu saves the values currently displayed in ALL menus.

Sub-menus are displayed by the ">" symbol appearing before the entry which can be accessed by pressing the <Enter> when the cursor is located on the entry.

### 1.14 Help Window

The help window appears to the right of the main screen and displays contextual information pertaining to the item the cursor is currently located on. Hence, as the cursor moves, so this information is updated accordingly.

### 1.15 General Help Window

Pressing either <F1> or <Alt H> in any of the menus displays the General Help Window which provides on-line information on menu navigation and confirms the information provided in Table 1.13 on the previous page.

Table 1.15 General Help Window

| General Help                                                                                                    |   |
|----------------------------------------------------------------------------------------------------|---|
| Setup changes system behavior by modifying the BIOS configuration. Selecting incorrect values may cause system boot failure; load Setup Default values to recover.                                    |   |
| <up down=""> arrows select fields in current menu.<br/><pgup pgdn=""> moves to previous/next page on scrollable menus.<br/><home end=""> moves to top/bottom item of current menu.</home></pgup></up> |   |
| Within a field, <f5> or &lt;-&gt; selects next lower value and <f6>, &lt;+&gt;, or <space> selects next higher value.</space></f6></f5>                                                               | 0 |
| [Continue]                                                                                                    | Ļ |

A scroll bar to the right of any window indicates that there is more than one page of information for that item. Use <PgUp> and <PgDn> to scroll these pages. Pressing <Home> or <End> displays the first and last page respectively. Pressing <Enter> or <ESC> will exit the current window and continue with the BIOS setup routine.

### 1.16 Main Menu Selections

Table 1.16 illustrates the selections and their function that are possible within the Main Menu itself. Sub-menus (appearing later in this section) have extended functionality.

Table 1.16 Main Menu Selections

| Feature           | Options        |       | Description                                                                                          |
|-------------------|----------------|-------|----------------------------------------------------------------------------------------------------|
| System Time       | HH:MM:SS       |       | Set the system time                                                                                  |
| System Date       | MM/DD/YYYY     |       | Set the system date (Note the U.S. date format)                                                      |
|                   | Disabled       |       |                                                                                                    |
|                   | 360 kB         | 51/4" |                                                                                                    |
|                   | 1.2 MB         | 51/4" | Select the type of floppy-disk drive installed.                                                      |
| Legacy Diskette A | 720 kB         | 31/2" | Note that the 1.25MByte type is a Japanese media format that requires a 31/2" 3 mode diskette drive. |
|                   | 1.44 / 1.25 MB | 31/2" |                                                                                                    |
|                   | 2.88 MB        | 31/2" |                                                                                                    |
|                   | Disabled       |       |                                                                                                    |
|                   | 360 kB         | 51/4" |                                                                                                    |
|                   | 1.2 MB         | 51/4" | Select the type of floppy-disk drive installed.                                                      |
| Legacy Diskette B | 720 kB         | 31/2" | Note that the 1.25MByte type is a Japanese media format that requires a 31/2" 3 mode diskette drive. |
|                   | 1.44 / 1.25 MB | 31/2" |                                                                                                    |
|                   | 2.88 MB        | 31/2" |                                                                                                    |
| Primary Master    |                |       |                                                                                                    |
| Primary Slave     |                |       | Displays "Advanced Hard Disk Features" sub-menu                                                      |
| Secondary Master  | N/A            |       | for that drive                                                                                       |
| Secondary Slave   |                |       |                                                                                                    |
| Keyboard Features | N/A            |       | Displays "Keyboard Features" sub-menu                                                                |
| Cache RAM         | N/A            |       | Displays the amount of detected L2 cache memory                                                      |
| System Memory     | N/A            |       | Displays the amount of detected conventional memory                                                  |
| Extended Memory   | N/A            |       | Displays the amount of detected extended memory                                                      |

### 1.17 Master and Slave Drives

Table 1.16 refers to Master and Slave Primary and Secondary drives. These devices are:

- Hard-Disk Drives (HDD)
- Removable Disk Drives (e.g. LS-120)
- CD-ROM Drives

The Phoenix BIOS supports up to two EIDE disk adapters called primary and secondary adapters. Each adapter can support one master and an optional slave drive as follows:

- 1 Master
- 1 Master and 1 Slave
- 2 Masters
- 2 Masters and 1 Slave
- 2 Masters and 2 Slaves

A Master MUST be present. Slave only configurations will NOT work

Note:

Do not attempt to change these settings unless a drive is installed that does NOT support auto-detect (older hard-disks).

If the drive settings need to be altered use the Master and Slave sub-menus as explained in Figure 1.18.

### 1.18 Advanced Hard Disk Features

Figure 1.18 illustrates the Master or Slave sub-menu that is displayed after pressing the <Enter> key with the cursor placed on these positions in the Main Menu.

### Figure 1.18 Hard-Disk Parameters

|           |                                                                            |                                             | Phoeni                       | x BIOS Setur                                                         |                                           | BIOS Version 4.00 |                                                                                                    |
|-----------|----------------------------------------------------------------------------|---------------------------------------------|------------------------------|----------------------------------------------------------------------|-------------------------------------------|-------------------|----------------------------------------------------------------------------------------------------|
|           | Main                                                                       |                                             |                              |                                                                      |                                           |                   |                                                                                                    |
|           |                                                                            | Prima                                       | ry Master                    | [IC25N010/                                                           | ATDA04-0-(PM)]                            |                   | Item Specific Help                                                                                                    |
|           | Type:<br>Total Secto<br>Maximum (<br>Multi-Secto<br>LBA Mode<br>Transfer M | ors:<br>Capaci<br>r Tran:<br>Contro<br>ode: | LBA F<br>ty:<br>sfers:<br>ol | [ Auto ]<br>ormat<br>19640<br>10056<br>[ 16 Se<br>[ Enab<br>[ Fast F | 880<br>MB<br>ectors ]<br>led ]<br>PIO 4 ] |                   | User = you enter<br>parameters of hard-disk<br>drive installed at this<br>connection.<br>Auto = auto-detects<br>hard-disk drive<br>installed here.<br>CD-ROM = a CD-ROM drive<br>is installed here.<br>ATAPI Removable and IDE<br>removable disk drive is<br>installed here |
| F1<br>ESC | Help<br>Exit                                                               | 1↓<br>₽                                     | Select Item<br>Select Men    | -/+<br>u Enter                                                       | Change Values<br>Select > Sub Me          | F<br>nu F         | 9 Setup Defaults<br>10 Save and Exit                                                                                                    |

### Note:

The values shown in Figure 1.18 are for illustration purposes only and may differ from system to system. Also, this submenu is similar for each of the Master & Slave devices shown in the Main Menu and therefore will not be repeated for clarity.

Table 1.18 Drive Parameter Options

| Feature Options        |                 | Description                                                                             |  |  |  |
|------------------------|-----------------|-----------------------------------------------------------------------------------------|--|--|--|
|                        | Auto            | The system tries to auto-detect the drive parameters.                                   |  |  |  |
|                        |                 | This setting works with most modern drives and should only be altered if problems arise |  |  |  |
|                        | None            | Disables this drive                                                                     |  |  |  |
| -<br>-                 | IDE Removable   | Removable disk drive (e.g. ZIP, MO, etc.)                                               |  |  |  |
| Гуре                   | ATAPI Removable | Removable disk (e.g. LS-120)                                                            |  |  |  |
|                        | CD-ROM          | CD-ROM drive                                                                            |  |  |  |
|                        | User            | The user must supply the drive information                                              |  |  |  |
| Cylinders              | 0 to 65,535     | Number of cylinders [Only shown in User mode]                                           |  |  |  |
| Heads                  | 1 to 16         | Number of heads [Only shown in User mode]                                               |  |  |  |
| Sectors                | 0 to 63         | Number of sectors per track [Only shown in User mode]                                   |  |  |  |
|                        | Disabled        |                                                                                         |  |  |  |
|                        | 2 Sectors       | Any selection except 'Disabled' determines the                                          |  |  |  |
| Multi-Sector Transfers | 4 Sectors       | number of sectors transferred per block.                                                |  |  |  |
|                        | 8 Sectors       | Disabled means 1 sector per block                                                       |  |  |  |
|                        | 16 Sectors      |                                                                                         |  |  |  |
| L BA Mode Control      | Disabled        | Disabling LBA causes the values entered for the                                         |  |  |  |
|                        | Enabled         | place of Logical Block Addressing (LBA)                                                 |  |  |  |
|                        | Standard        |                                                                                         |  |  |  |
|                        | Fast PIO 1      |                                                                                         |  |  |  |
|                        | Fast PIO 2      |                                                                                         |  |  |  |
| Transfer Mode          | Fast PIO 3      | Selects the method for transferring the data to / from the drive.                       |  |  |  |
|                        | Fast PIO 4      |                                                                                         |  |  |  |
|                        | FPIO 3 / DMA 1  |                                                                                         |  |  |  |
|                        | FPIO 4 / DMA 2  |                                                                                         |  |  |  |

### 1.19 Keyboard Features

This menu option allows the keyboard parameters to be determined.

### Figure 1.19 Keyboard Features Menu

|           | Phoenix BIOS Setup Utility                         |                    |                            |                                                |                                    |                   | BIOS Version 4.00               |
|-----------|----------------------------------------------------|--------------------|----------------------------|------------------------------------------------|------------------------------------|-------------------|---------------------------------|
|           | Main                                               |                    |                            |                                                |                                    |                   |                                 |
|           |                                                    |                    | lte                        | em Specific Help                               |                                    |                   |                                 |
|           | NumLock:<br>Key Click:<br>Keyboard a<br>Keyboard a | auto-re<br>auto-re | peat rate:<br>peat delay:  | [ Auto ]<br>[ Disable<br>[ 30/sec<br>[ 1/2 sec | ed ]<br>]<br>:]                    | Select<br>for Nun | Power-on state<br>nLock         |
| F1<br>ESC | Help<br>Exit                                       | ↑↓<br>⊉            | Select Item<br>Select Menu | -/+<br>Enter                                   | Change Values<br>Select > Sub Menu | F9<br>F10         | Setup Defaults<br>Save and Exit |

Table 1.19 Keyboard Features

| Feature              | Options  | Description                                      |  |  |
|----------------------|----------|--------------------------------------------------|--|--|
|                      | Auto     | Turns NumLock on ONLY if numeric keypad is found |  |  |
| NumLock              | On       | Turns NumLock on                                 |  |  |
|                      | Off      | Turns NumLock off                                |  |  |
|                      | Disabled | Tumo the cudible have allely an an off           |  |  |
|                      | Enabled  | Turns the audible key click on or off            |  |  |
|                      | 30/sec   |                                                  |  |  |
|                      | 26.7/sec |                                                  |  |  |
|                      | 21.8/sec |                                                  |  |  |
| Keyboard auto-repeat | 18.5/sec | Sets the number of times per second a keystroke  |  |  |
| rate                 | 13.3/sec | is repeated when that key is held down           |  |  |
|                      | 10/sec   |                                                  |  |  |
|                      | 6/sec    |                                                  |  |  |
|                      | 2/sec    |                                                  |  |  |
|                      | 1/4 sec  |                                                  |  |  |
| Keyboard auto-repeat | 1/2 sec  | Sets the delay time after which a keystroke is   |  |  |
| delay                | 3/4 sec  | repeated if a key is held down                   |  |  |
|                      | 1 sec    |                                                  |  |  |

### 1.20 Advanced Menu Option

The Advanced Menu allows system critical or sensitive components to be configured.

Note:

The warning message displayed in this menu option is important. Within this menu, hardware specific components can be set and it is advised that the configurator should possess extensive knowledge of the hardware before the factory settings are altered.

### Figure 1.20 The Advanced Menu

| Phoenix BIOS Setup Utility |                                                                                                    |                      |             |                               |            |          | BIOS Version 4.00 |                 |
|----------------------------|----------------------------------------------------------------------------------------------------|----------------------|-------------|-------------------------------|------------|----------|-------------------|-----------------|
|                            | Main                                                                                                    |                      | Advanced    | Power                         | Boot       | Exit     |                   |                 |
| > > > > >                  | Setup Warn<br>Setting items in this menu to incorr<br>may cause your system to malfunct<br>> Memory and Cache Configuration<br>> I/O Device Configuration<br>> PCI Configuration<br>> Onboard Video Configuration |                      |             | ning<br>ect values<br>iion.   |            |          | Ite               | m Specific Help |
|                            | <ul> <li>Onboard Video Configuration</li> <li>PnP O/S Installed:<br/>Reset Configuration Data:</li> <li>Watchdog Timer:</li> </ul>                                                                                |                      |             | [ No ]<br>[ No ]<br>[ Disable | d ]        |          |                   |                 |
| F1                         | Help                                                                                                    | $\uparrow\downarrow$ | Select Item | -/+                           | Change V   | alues    | F9                | Setup Defaults  |
| ESC                        | Exit                                                                                                    | ₹                    | Select Menu | Enter                         | Select > S | Sub Menu | F10               | Save and Exit   |

Table 1.20 The Advanced Menu Description

| Feature                  | Options                           | Description                                                                                                    |  |  |
|--------------------------|-----------------------------------|----------------------------------------------------------------------------------------------------|--|--|
| Memory & Cache Config.   | N/A                               | Displays "Memory and Cache Config." sub-menu                                                                                                    |  |  |
| I/O Device Configuration | N/A                               | Displays "I/O Device Configuration" sub-menu                                                                                                    |  |  |
| PCI Configuration        | N/A                               | Displays "PCI Configuration" sub-menu                                                                                                    |  |  |
| Video Configuration      | N/A                               | Displays "Video Configuration" sub-menu                                                                                                    |  |  |
| PnP O/S Installed        | No<br>Yes                         | If the Operating System supports Plug & Play then<br>"Yes" allows the OS to configure these devices<br>otherwise configuration is performed via BIOS                                                                                             |  |  |
| Reset Configuration Data | No<br>Yes                         | "Yes" erases all configuration data stored in<br>Extended System Configuration Data (ESCD)<br>which stores the configuration settings for non<br>PnP plug-in devices. Select "Yes" when the<br>manufacturer's default values need to be restored |  |  |
| Watchdog Timer           | <i>Disabled</i><br>1 to 5 Minutes | Selects the Watchdog timer timeout between<br>disabled and 1 to 5 minutes. Application software<br>and suitable driver are required to trigger the timer<br>before the timeout period expires. Failing to do so<br>results in a hardware reset   |  |  |

### 1.21 Memory and Cache Configuration

Enabling cache is analogous to a turbo drive in a modern car. The most recently accessed CPU data held in dynamic RAM or DRAM is stored temporarily in static RAM or SRAM which has faster access times. Before accessing the regular memory the CPU first interrogates the cache and only turns to the regular memory if the data it is looking for is no longer in the cache or cannot be found.

| Phoenix BIOS Setup Utility |              |                      |     |             |            | Jtility           | BIOS Version 4.00 |                       |  |
|----------------------------|--------------|----------------------|-----|-------------|------------|-------------------|-------------------|-----------------------|--|
|                            |              |                      | Ad  | vanced      |            |                   |                   |                       |  |
|                            |              | Me                   | mor | y and Cache | Configurat | lion              | lte               | m Specific Help       |  |
|                            | Memory Cache |                      |     |             | [Enabled   | 1]                | Sets the cache.   | e state of the memory |  |
|                            | Cache Vide   | eo BIO               | S a | rea:        | [Enabled   | 1]                |                   |                       |  |
|                            | Cache C80    | 00                   | -   | CBFF:       | [ Disable  | d ]               |                   |                       |  |
|                            | Cache CC     | 00                   | -   | CFFF:       | [ Disable  | d ]               |                   |                       |  |
|                            | Cache D00    | 00                   | -   | D3FF:       | [ Disable  | d ]               |                   |                       |  |
|                            | Cache D40    | 00                   | -   | D7FF:       | [ Disable  | d ]               |                   |                       |  |
|                            | Cache D80    | 00                   | -   | DBFF:       | [ Disable  | d ]               |                   |                       |  |
|                            | Cache DC     | 00                   | -   | DFFF:       | [ Disable  | d ]               |                   |                       |  |
|                            | VGA Frame    | e Buffe              | r   |             | [4 MB]     |                   |                   |                       |  |
|                            |              |                      |     |             |            |                   |                   |                       |  |
| F1                         | Help         | $\uparrow\downarrow$ | Se  | lect Item   | -/+        | Change Values     | F9                | Setup Defaults        |  |
| ESC                        | Exit         | ⊉                    | Se  | lect Menu   | Enter      | Select > Sub Menu | F10               | Save and Exit         |  |

### Figure 1.21 Memory & Cache Control

### Note:

Disabling Memory Cache disables all the cacheable areas.

The area of the memory map reserved for M-Systems FLASH must NOT be made cacheable. Failing to do so with this FLASH installed will cause the system to fail to boot. In such an event the FLASH piggyback must be removed from the CPU and the system re-booted and the Setup modified accordingly.

Table 1.21 Memory and Cache Configuration

| Feature               | Options  | Description                                        |  |  |  |
|-----------------------|----------|----------------------------------------------------|--|--|--|
|                       | Disabled | Enables / Disables all the memory cache options    |  |  |  |
| Memory Cache          | Enabled  | If Enabled all options are enabled too             |  |  |  |
|                       | Disabled | Caches the video BIOS are for improved performance |  |  |  |
| Cache Video BIOS area | Enabled  |                                                    |  |  |  |
| Cooks many many       | Disabled | Controls the cache of individual segments of       |  |  |  |
| Cache xxxx - yyyy     | Enabled  | or option ROMs etc.                                |  |  |  |
|                       | Disabled |                                                    |  |  |  |
|                       | 1 MB     |                                                    |  |  |  |
| VCA Frama Buffar      | 2 MB     | PCI Programmable Frame Buffer Memory Region        |  |  |  |
|                       | 4 MB     |                                                    |  |  |  |
|                       | 8 MB     |                                                    |  |  |  |
|                       | 16 MB    |                                                    |  |  |  |

### 1.22 Device Configuration Menu

Most devices on the computer require the exclusive use of system resources for operation. These system resources can include input and output (I/O) port addresses and interrupt lines.

Allocation of these resources is accomplished in the Device Configuration Menu of Figure 1.22

Figure 1.22 I/O Device Configuration

|                                                             |                   |         | Phoenix BIC                | OS Setup                                       | Utility                            |                                    | BIOS Version 4.00                                        |  |  |  |
|-------------------------------------------------------------|-------------------|---------|----------------------------|------------------------------------------------|------------------------------------|------------------------------------|----------------------------------------------------------|--|--|--|
|                                                             |                   |         | Advanced                   |                                                |                                    |                                    |                                                          |  |  |  |
|                                                             |                   |         | I/O Device Conf            | figuration                                     |                                    | lt                                 | em Specific Help                                         |  |  |  |
| Serial Port A:<br>Serial Port B:<br>Parallel Port:<br>Mode: |                   |         | roller                     | [ Auto ]<br>[ Auto ]<br>[ Auto ]<br>[ Bi-direc | ctional ]                          | Config<br>using o<br>[ Disat<br>No | ure serial port A<br>options:<br>bled ]<br>configuration |  |  |  |
|                                                             | Floppy Connector: |         |                            | [ On CPI                                       | [L                                 | [ Enab<br>Use                      | led ]<br>er configuration                                |  |  |  |
|                                                             | Local Bus I       | IDE Ac  | lapter:                    | [Both]                                         |                                    |                                    |                                                          |  |  |  |
| Smart Device Monitoring:                                    |                   |         | nitoring:                  | [ Disable                                      | ed]                                | [ Auto ]<br>BIC                    | [ Auto ]<br>BIOS or OS chooses                           |  |  |  |
|                                                             | USB Host          | Contro  | ller:                      | [ Enable                                       | d ]                                | cor                                | configuration                                            |  |  |  |
|                                                             | USB BIOS          | Legac   | y Support:                 | [ Enable                                       | d ]                                |                                    |                                                          |  |  |  |
| F1<br>ESC                                                   | Help<br>Exit      | 1↓<br>⊉ | Select Item<br>Select Menu | -/+<br>Enter                                   | Change Values<br>Select > Sub Menu | F9<br>F10                          | Setup Defaults<br>Save and Exit                          |  |  |  |

### Note:

Selecting the Floppy Connector in the menu above to "Via RIO" [Rear I/O] will disable the function of the LPT both onboard and via rear I/O (if installed).

The physical data lines of the LPT port embedded within the CompactPCI connector are mapped to the Floppy if the Rear I/O option is selected.

# Phoenix BIOS

Table 1.22a Configuration of Input / Output Settings

| Feature          | Options        | Description                                                                            |  |  |  |
|------------------|----------------|----------------------------------------------------------------------------------------|--|--|--|
|                  | Disabled       | The port is inactive                                                                   |  |  |  |
| Serial Port A, B | Enabled        | Opens the base address & IRQ sub-menu                                                  |  |  |  |
|                  | Auto           | BIOS configures the port automatically during POST                                     |  |  |  |
|                  | 3F8 (Port A)   | Serial Port A/B becomes typically COM1                                                 |  |  |  |
| Base I/O Address | 2F8 (Port B)   | Serial Port A/B becomes typically COM2                                                 |  |  |  |
|                  | 3E8            | Serial Port A/B becomes typically COM3                                                 |  |  |  |
|                  | 2E8            | Serial Port A/B becomes typically COM4                                                 |  |  |  |
|                  | IRQ 3 (Port B) | If the serial port (A/B) is enabled, the IRQ has to be assigned to it                  |  |  |  |
| Interrupt        | IRQ 4 (Port A) |                                                                                        |  |  |  |
|                  | Disabled       | The port is inactive                                                                   |  |  |  |
| Parallel Port    | Enabled        | Opens the base address & IRQ sub-menu                                                  |  |  |  |
|                  | Auto           | BIOS configures the port automatically during POST                                     |  |  |  |
|                  | Output Only    | The standard one-way protocol for a parallel device                                    |  |  |  |
| Mada             | Bi-directional | This setting is for a bi-directional protocol                                          |  |  |  |
| Mode             | EPP            | Enhanced Parallel Printer                                                              |  |  |  |
|                  | ECP            | Extended Capabilities Port                                                             |  |  |  |
|                  | 378            |                                                                                        |  |  |  |
| Base I/O Address | 278            | Parallel Port I/O address (LPT1)                                                       |  |  |  |
|                  | 3BC            |                                                                                        |  |  |  |
| Interrupt        | IRQ 5          | If the parallel port is enabled, an IRQ has to be assigned to it.                      |  |  |  |
| Interrupt        | IRQ 7          | Normally IRQ 5 is used with a base address of 278 and IRQ 7 with a base address of 378 |  |  |  |

 Table 1.22a Configuration of Input / Output Settings Cont.

| Feature                    | Options                                         | Description                                                                                                    |  |  |
|----------------------------|-------------------------------------------------|----------------------------------------------------------------------------------------------------|--|--|
| Floppy Disk Controller     | Disabled<br>Enabled                             | Enables or disables the floppy-disk controller                                                                                                    |  |  |
| Floppy Connector           | <i>On CPU</i><br>Via RIO                        | Defines where the BIOS should look for an<br>attached floppy disk device. Default is the onboard<br>CPU connector however, the Rear I/O option (RIO)<br>permits the floppy disk to be installed without being<br>connected to the main CPU board itself but<br>disables all LPT functions due to signal sharing         |  |  |
| Local Bus EIDE Adapter     | Disabled<br>Primary<br>Secondary<br><i>Both</i> | Enables or disables primary and/or secondary channels of the IDE adapter                                                                                                    |  |  |
| Smart Device Monitoring    | <i>Disabled</i><br>Enabled                      | Disables or enables Self-Monitoring Analysis-<br>Reporting Technology, which can be enabled to<br>monitor the condition of the hard-drive and reports<br>when a catastrophic IDE failure is about to happen                                                                                                    |  |  |
| USB Host Controller        | Disabled<br>Enabled                             | Enables or disables the USB hardware (Disabled resources will be freed up for other uses.)                                                                                                    |  |  |
| USB BIOS Legacy<br>Support | Disabled<br>Enabled                             | Enables or disables support for USB keyboards and<br>mice. (Enable for use with non USB aware OS such<br>as DOS or UNIX.) If this function is not needed then<br>the function should be disabled to avoid potential<br>system instability and conflict (e.g. when using SCSI<br>devices or Inova Serial I/O piggybacks) |  |  |

### Note:

If the same I/O address or interrupt is used for more than one port then the menu displays an asterisk (\*) for this conflict.

Note:

If USB BIOS Legacy Support is enabled, certain Realtime Operating Systems or Extensions will not work! Not all USB devices have been tested!

### Table 1.22b USB Compatibility

| Device Type    | Name                                                | Comments          |
|----------------|-----------------------------------------------------|-------------------|
|                | Cherry G81-3504 USB Keyboard with Hub               | Tested by Inova   |
| USP Kayboard   | QTRONIX (Scorpius) 980NPIUS/980                     | Tested by Phoenix |
| USB Reyboard   | SAMSUNG (Magic Station) 2 USB port SDM4510UH        | Tested by Phoenix |
|                | Key Tronic E03640US001-C                            | Tested by Phoenix |
|                | Logitech (Pilot Wheel Mouse) M-UB48                 | Tested by Inova   |
|                | Microsoft IntelliMouse 51381-577-2276301-00000      | Tested by Phoenix |
|                | Microsoft IntelliMouse 1.1A 81993-OEM-0533505-00000 | Tested by Phoenix |
| LISP Mouse     | Logitech (Mini Wheel Mouse) M-BE55                  | Tested by Phoenix |
| USB Mouse      | INTEREX MOSXU                                       | Tested by Phoenix |
|                | BELKIN 980044356                                    | Tested by Phoenix |
|                | DB China 807226607                                  | Tested by Phoenix |
|                | Genius NetScroll+                                   | Not Compatible    |
|                | NIC 4 Port hub 856-3070101-000                      | Tested by Phoenix |
|                | D-LINK DSB-H7 7 port hub 052 202 838                | Tested by Phoenix |
|                | BELKIN 7 port hub UTK000700099                      | Tested by Phoenix |
| USB HUB        | ADS Technologies, Inc 4 port Ultra Hub USBH-604     | Tested by Phoenix |
|                | ASANTE FriendlyNet 4 port hub                       | Tested by Phoenix |
|                | SIIG, Inc. 4 port mini Hub JJU-H4M012 Ver. 2.0      | Tested by Phoenix |
|                | ANDROMEDA 4 port Hub U-HUB-AN1                      | Tested by Phoenix |
| LICE Flammy    | Teac FDD FD-05PUB                                   | Tested by Inova   |
| ОЗВ Гюрру      | VST FDD FDUSB-M                                     | Tested by Phoenix |
|                | ZIP Drive IOMEGA 250MB ZIP Z250USBPCM V.06.25       | Tested by Inova   |
| USB ZIF DIIVe  | ZIP Drive IOMEGA 100MB ZIP Z100USB Ver.16.56        | Tested by Phoenix |
|                | IOMEGA ZipCD 650                                    | Tested by Inova   |
|                | IOMEGA Predator 4x4x6x (CD-RW)                      | Tested by Inova   |
| USB CD-ROM     | FreeCom CD-ROM                                      | Not Compatible    |
|                | Plextor Plexwriter 24/10/40U (CD-RW)                | Not Compatible    |
| USB DVD-ROM    | Addonics model AD-285.                              | Tested by Phoenix |
| USP Hard Drive | Castlewood ORB 2.2GB                                | Tested by Inova   |
|                | LaCie 10GB Pocket Drive U&I                         | Not Compatible    |

### 1.23 PCI Devices Menu

PCI devices are those equipped for operation on the CompactPCI bus. The menu illustrated in Figure 1.23 allows these PCI devices to be configured.

| Figura | 1 22 | DCI | Davicas | Configu | ration |
|--------|------|-----|---------|---------|--------|
| rigure | 1.25 | rCi | Devices | Connigu | Tution |

| Phoenix BIO                                                                                                    | BIOS Version 4.00 |                                    |                                            |                                              |
|----------------------------------------------------------------------------------------------------|-------------------|------------------------------------|--------------------------------------------|----------------------------------------------|
| Advanced                                                                                                    |                   |                                    |                                            |                                              |
| PCI Configura                                                                                                    | Ite               | m Specific Help                    |                                            |                                              |
| <ul> <li>PCI/PNP ISA UMB Region Exclusio</li> <li>PCI/PNP ISA IRQ Resource Exclusio</li> <li>CPCI IRQ Configuration</li> </ul> | n<br>on           |                                    | Reserve<br>upper m<br>for use l<br>devices | e specific<br>nemory blocks<br>by legacy ISA |
| F1 Help ↑↓ Select Item<br>ESC Exit ⇄ Select Menu                                                                               | -/+<br>Enter      | Change Values<br>Select > Sub Menu | F9<br>F10                                  | Setup Defaults<br>Save and Exit              |

### Table 1.23 Configuration of PCI Devices

| Feature                            | Options | Description       |
|------------------------------------|---------|-------------------|
| PCI PNP ISA UMB Region Exclusion   | N/A     | Displays sub-menu |
| PCI PNP ISA UMB Resource Exclusion | N/A     | Displays sub-menu |
| CPCI IRQ Configuration             | N/A     | Displays sub-menu |

### 1.24 PCI/PNP ISA UMB Region Exclusion

If the system does not have any ISA devices requiring memory, the memory allocations illustrated in Figure 1.24 can be freed (made available) for CPU use otherwise they are reserved.

| Phoenix BIOS Setup Utility |     |      |                      |                |            |                                  | BIOS Version 4.00 |                  |  |
|----------------------------|-----|------|----------------------|----------------|------------|----------------------------------|-------------------|------------------|--|
| Advanced                   |     |      |                      |                |            |                                  |                   |                  |  |
|                            |     |      | PCI/                 | PNP ISA UMB Re | egion Excl | ion Exclusion Item Specific Help |                   |                  |  |
|                            |     |      |                      |                |            |                                  |                   |                  |  |
|                            |     | CC00 | -                    | CFFF:          | [Reserv    | ed ]                             | Reserv            | es the specified |  |
|                            |     | D000 | -                    | D3FF:          | [ Availab  | le ]                             | block o           | f upper memory   |  |
|                            |     | D400 | -                    | D7FF:          | [ Availab  | le ]                             | for use           | by legacy ISA    |  |
|                            |     | D800 | -                    | DBFF:          | [ Availab  | le ]                             | devices           |                  |  |
|                            |     | DC00 | -                    | DFFF:          | [ Availab  | le ]                             |                   |                  |  |
|                            |     |      |                      |                |            |                                  |                   |                  |  |
|                            |     |      |                      |                |            |                                  |                   |                  |  |
|                            |     |      |                      |                |            |                                  |                   |                  |  |
|                            |     |      |                      |                |            |                                  |                   |                  |  |
|                            |     |      |                      |                |            |                                  |                   |                  |  |
|                            |     |      |                      |                |            |                                  |                   |                  |  |
|                            |     |      |                      |                |            |                                  |                   |                  |  |
|                            |     |      |                      |                |            |                                  |                   |                  |  |
|                            |     |      |                      |                |            |                                  |                   |                  |  |
|                            |     |      |                      |                |            |                                  |                   |                  |  |
|                            |     |      |                      |                |            |                                  |                   |                  |  |
|                            |     |      |                      |                |            |                                  |                   |                  |  |
|                            | F1  | Help | $\uparrow\downarrow$ | Select Item    | -/+        | Change Values                    | F9                | Setup Defaults   |  |
|                            | ESC | Exit | ⋧                    | Select Menu    | Enter      | Select > Sub Menu                | F10               | Save and Exit    |  |

Figure 1.24 UMB Region Exclusion

### Note:

The M-Systems FLASH memory area must be reserved. It is strongly suggested that the M-Systems documentation be referred to before altering these settings. Table 1.24 ISA UMB Region Exclusion Settings

| Feature | Options   | Description                                                                |  |  |
|---------|-----------|----------------------------------------------------------------------------|--|--|
| Region  | Available | Reserves the specified block of upper memory for use by legacy ISA devices |  |  |
|         | Reserved  |                                                                            |  |  |

### 1.25 PCI/PNP ISA IRQ Resource Exclusion

If the system does not have any interruptible ISA devices, then these IRQs illustrated in Figure 1.25 can be made available for CPU use, otherwise they are reserved.

Figure 1.25 IRQ Resource Exclusion Configuration

|     |         |        | Phoenix BIC    | S Setup l  | Jtility           |         | BIOS Version 4.00 |
|-----|---------|--------|----------------|------------|-------------------|---------|-------------------|
|     |         |        | Advanced       |            |                   |         |                   |
|     |         | PCI/F  | NP ISA IRQ Res | ource Excl | lusion            | lte     | m Specific Help   |
|     |         |        |                |            |                   |         |                   |
|     | IRQ 3:  | [ Avai | lable ]        |            |                   | Reserve | es the specified  |
|     | IRQ 4:  | [ Avai | lable ]        |            |                   | IRQ for | use by legacy     |
|     | IRQ 5:  | [ Avai | lable ]        |            |                   | ISA dev | vices             |
|     | IRQ 7:  | [ Avai | lable ]        |            |                   |         |                   |
|     | IRQ 9:  | [ Avai | lable ]        |            |                   |         |                   |
|     | IRQ 10: | [ Avai | lable ]        |            |                   |         |                   |
|     | IRQ 11: | [ Avai | lable ]        |            |                   |         |                   |
|     | IRQ 12: | [ Avai | lable ]        |            |                   |         |                   |
|     |         |        |                |            |                   |         |                   |
|     |         |        |                |            |                   |         |                   |
|     |         |        |                |            |                   |         |                   |
|     |         |        |                |            |                   |         |                   |
|     |         |        |                |            |                   |         |                   |
|     |         |        |                |            |                   |         |                   |
|     |         |        |                |            |                   |         |                   |
|     |         |        |                |            |                   |         |                   |
|     |         |        |                |            |                   |         |                   |
| F1  | Help    | ↑↓     | Select Item    | -/+        | Change Values     | F9      | Setup Defaults    |
| ESC | Exit    | ₹      | Select Menu    | Enter      | Select > Sub Menu | F10     | Save and Exit     |

Table 1.25 PCI/PNP ISA IRQ Resource Exclusion Settings

| Feature Options |           | Description                                              |  |  |  |
|-----------------|-----------|----------------------------------------------------------|--|--|--|
| IROn            | Available | Reserves the specified IRQ for use by legacy ISA devices |  |  |  |
|                 | Reserved  |                                                          |  |  |  |

| Note:                                                   |  |
|---------------------------------------------------------|--|
| Incorrect settings can cause the system to malfunction. |  |

### 1.26 CPCI IRQ Configuration

This menu allows PCI devices to be assigned IRQs.

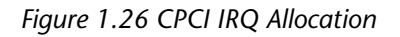

|                                                              | Phoenix BIC                |                                                               | BIOS Version 4.00                        |                                                                                             |                                                                                                    |
|--------------------------------------------------------------|----------------------------|---------------------------------------------------------------|------------------------------------------|---------------------------------------------------------------------------------------------|----------------------------------------------------------------------------------------------------|
|                                                              | Advanced                   |                                                               |                                          |                                                                                             |                                                                                                    |
|                                                              | CPCI IRQ Conf              | iguration                                                     |                                          | lte                                                                                         | em Specific Help                                                                                                    |
| PCI INTA:<br>PCI INTB:<br>PCI INTC:<br>PCI INTD:<br>USB IRQ: |                            | [ Auto Se<br>[ Auto Se<br>[ Auto Se<br>[ Auto Se<br>[ Auto Se | elect ]<br>elect ]<br>elect ]<br>elect ] | The PC<br>routed<br>called I<br>perform<br>automa<br>Only al<br>other d<br>IRQs o<br>reason | Cl interrupts (INTx) are<br>to normal PC interrupts<br>RQs. This is normally<br>hed by the BIOS<br>atically.<br>ter these settings if<br>evices do not need<br>r there is a very good<br>for doing so! |
| F1 Help ↑↓<br>ESC Exit <del>之</del>                          | Select Item<br>Select Menu | -/+<br>Enter                                                  | Change Values<br>Select > Sub Menu       | F9<br>F10                                                                                   | Setup Defaults<br>Save and Exit                                                                                                    |

### Table 1.26 PCI PIRQ Settings

| Feature          | Options                                             | Description                                                                                                    |
|------------------|-----------------------------------------------------|----------------------------------------------------------------------------------------------------|
| INT x or USB IRQ | Disabled<br>Auto Select<br>3/4/5/7/9/10/11/12/14/15 | Select which PCI IRQ line is assigned a specific<br>interrupt or choose 'Auto Select' to assign this task<br>to BIOS. 'Disabled' does not assign an IRQ.<br>Use 'Auto Select' only if there aren't any ISA or<br>EISA devices in the system |

Note:

Incorrect settings can cause the system to malfunction.

### Note:

Some CompactPCI I/O boards use INTP or INTS on the backplane. These are typically configured to have IRQ14 and IRQ15 assigned to them and therefore care must be exercised to ensure that a conflict does not exist!

### Note:

IRQ14 and IRQ15 are selectable in figure 1.25 if the primary and secondary IDE channels are disabled respectively

### Note:

Should the '\*' symbol appear in the menu then there is a device conflict - possibly due to incorrect IRQ allocation

### 1.27 Onboard Video Configuration

The Phoenix BIOS can offer the user some configuration possibilities. Figure 1.27 illustrates these possibilities.

| Phoenix                | BIOS Version 4.00       |                                                                                           |
|------------------------|-------------------------|-------------------------------------------------------------------------------------------|
| Advanced               |                         |                                                                                           |
| Onboard Video          | o Configuration         | Item Specific Help                                                                        |
| Onboard VGA:           | [ Auto ]                | Select when Onboard VGA controller must be used                                           |
| Display at Boot:       | [Enabled]               |                                                                                           |
|                        |                         | Disabled - will never                                                                     |
| TV-Out Mode:           | [ PAL ]                 | use onboard VGA                                                                           |
| TFT Display Type:      | [ Mode 1: 18/24 Bit ]   | Enabled - will always<br>use onboard VGA<br>Auto - will automatically<br>use external VGA |
| F1 Help ↑↓ Select Item | -/+ Change Values       | F9 Setup Defaults                                                                         |
| ESC Exit               | Enter Select > Sub Menu | F10 Save and Exit                                                                         |

Figure 1.27 Onboard Video Settings

### Table 1.27 Video Settings

| Feature          | Options                                    | Description                                                                                                    |  |  |
|------------------|--------------------------------------------|----------------------------------------------------------------------------------------------------|--|--|
|                  | Disabled                                   | Disabled - will never use onboard VGA                                                                                                    |  |  |
| Onboard VGA      | Enabled                                    | Enabled - will always use onboard VGA                                                                                                    |  |  |
|                  | Auto                                       | Auto - will automatically use external VGA                                                                                                    |  |  |
|                  | Enabled<br>Black                           | Enabled: Normal operation                                                                                                    |  |  |
| Display at Boot  | No Panel Clock                             | No Panel Clock: Same as 'Black' but does not send<br>sync. signals to the flat panel display. The display is<br>automatically enabled in setup and must be<br>disabled to suppress boot messages again! |  |  |
| TV-Out Mode      | NTSC<br>PAL                                | Enter the correct video mode for the display outp                                                                                                    |  |  |
| TFT Display Type | <i>Mode 1: 18/24 Bit</i><br>Mode 0: 18 Bit | Selects the TFT display mode                                                                                                    |  |  |

### 1.28 Power Menu

Selecting 'Power' from the Menu Bar produces the display shown in figure 1.28.

Figure 1.28 Power Menu

|     |           |        |             | BIOS Version 4.00 |            |          |         |                    |
|-----|-----------|--------|-------------|-------------------|------------|----------|---------|--------------------|
|     | Main      |        | Advanced    | Power             | Boot       | Exit     |         |                    |
|     |           |        |             |                   |            |          | lte     | em Specific Help   |
|     | Hard Disk | Timed  | out:        | [ Disable         | ed ]       |          |         |                    |
|     | Video Tim | eout:  |             | [ Disable         | ed]        |          | Amoun   | t of time the hard |
|     |           |        |             |                   |            |          | disk ne | eds to be inactive |
|     | Processor | Temp   | erature:    | 44°C              | 111°F      |          | before  | it is turned off   |
|     |           |        |             |                   |            |          |         |                    |
|     | Temperate | ure Up | per Limit:  | [Off]             |            |          |         |                    |
|     | Temperate | ure Lo | wer Limit:  | [ Off ]           |            |          |         |                    |
|     |           |        |             |                   |            |          |         |                    |
|     |           |        |             |                   |            |          |         |                    |
|     |           |        |             |                   |            |          |         |                    |
|     |           |        |             |                   |            |          |         |                    |
|     |           |        |             |                   |            |          |         |                    |
|     |           |        |             |                   |            |          |         |                    |
|     |           |        |             |                   |            |          |         |                    |
|     |           |        |             |                   |            |          |         |                    |
|     |           |        |             |                   |            |          |         |                    |
|     |           |        |             |                   |            |          |         |                    |
| F1  | Help      | ↑↓     | Select Item | -/+               | Change V   | /alues   | F9      | Setup Defaults     |
| ESC | Exit      | ₹      | Select Menu | Enter             | Select > S | Sub Menu | F10     | Save and Exit      |

### Note:

If the temperature limits are set and the processor temperature exceeds the entered upper limit then the processor will be periodically halted (duty cycle reduction) allowing it to cool below the lower limit. Real time operating systems will not perform in a real-time manner!

Table 1.28 Power Savings Configuration

| Feature Options            |                                                        | Description                                                                                                    |  |  |  |  |
|----------------------------|--------------------------------------------------------|----------------------------------------------------------------------------------------------------|--|--|--|--|
|                            | Disabled                                               |                                                                                                    |  |  |  |  |
|                            | 10 Seconds                                             |                                                                                                    |  |  |  |  |
|                            | 15 Seconds                                             |                                                                                                    |  |  |  |  |
|                            | 30 Seconds                                             |                                                                                                    |  |  |  |  |
|                            | 45 Seconds                                             |                                                                                                    |  |  |  |  |
| Lland Dials Times and      | 1 Minute                                               | Selects the amount of time the hard disk needs to                                                                        |  |  |  |  |
| Hard Disk Timeout          | 2 Minutes                                              | be inactive before it is turned off.                                                                                     |  |  |  |  |
|                            | 4 Minutes                                              |                                                                                                    |  |  |  |  |
|                            | 6 Minutes                                              |                                                                                                    |  |  |  |  |
|                            | 8 Minutes                                              |                                                                                                    |  |  |  |  |
|                            | 10 Minutes                                             |                                                                                                    |  |  |  |  |
|                            | 15 Minutes                                             |                                                                                                    |  |  |  |  |
| Video Timeout              | As for Hard Disk<br>Timeout                            | Selects the amount of time the user input devices (mouse, keyboard) need to be inactive before the screen is turned off. |  |  |  |  |
|                            | Off                                                    |                                                                                                    |  |  |  |  |
| Temperature<br>Upper Limit | 50°C to 85°C<br>[122°F to 185°F]<br>in 5°C [9°F] Steps | When the CPU reaches a predetermined temperature it will slow down its processes to enable the core to get cooler.       |  |  |  |  |
|                            | Off                                                    |                                                                                                    |  |  |  |  |
| Temperature<br>Lower Limit | 50°C to 85°C<br>[122°F to 185°F]<br>in 5°C [9°F] Steps | When the CPU reaches the selected value it will return to its default speed                                              |  |  |  |  |

### 1.29 Boot Menu

This menu configures boot options, devices and parameters.

Figure 1.29 Boot Menu

|     | Phoenix BIOS Setup Utility |                      |        |      |           |        |        |         | BIOS Version 4.00 |                   |
|-----|----------------------------|----------------------|--------|------|-----------|--------|--------|---------|-------------------|-------------------|
|     | Main                       |                      | Advan  | ced  | Power     | Bo     | ot     | Exit    |                   |                   |
|     |                            |                      |        |      |           |        |        |         | lte               | m Specific Help   |
|     |                            |                      |        |      |           |        |        |         |                   |                   |
|     | Floppy Che                 | eck:                 |        |      | [ Disable | ed]    |        |         | Enabled           | d verifies floppy |
|     | POST Erro                  | rs:                  |        |      | [ Disable | ed]    |        |         | type on           | boot; disabled    |
|     | Setup Pron                 | npt:                 |        |      | [Enabled  | d ]    |        |         | speeds            | boot              |
|     |                            |                      |        |      |           |        |        |         |                   |                   |
| >   | Boot Devic                 | e Prio               | rity   |      |           |        |        |         |                   |                   |
|     |                            |                      |        |      |           |        |        |         |                   |                   |
|     |                            |                      |        |      |           |        |        |         |                   |                   |
|     |                            |                      |        |      |           |        |        |         |                   |                   |
|     |                            |                      |        |      |           |        |        |         |                   |                   |
|     |                            |                      |        |      |           |        |        |         |                   |                   |
|     |                            |                      |        |      |           |        |        |         |                   |                   |
|     |                            |                      |        |      |           |        |        |         |                   |                   |
|     |                            |                      |        |      |           |        |        |         |                   |                   |
|     |                            |                      |        |      |           |        |        |         |                   |                   |
|     |                            |                      |        |      |           |        |        |         |                   |                   |
|     |                            |                      |        |      |           |        |        |         |                   |                   |
| F1  | Help                       | $\uparrow\downarrow$ | Select | Item | -/+       | Chang  | ge Va  | lues    | F9                | Setup Defaults    |
| ESC | Exit                       | ₹                    | Select | Menu | Enter     | Select | t > Su | ıb Menu | F10               | Save and Exit     |

### 1.30 Floppy Check

Enabling this option verifies the type of floppy installed at the time of boot. Setting this option to "Disabled" will speed up the boot process by not making a specific device check.

### 1.31 POST Errors

With this option disabled, the system will still attempt to boot even if errors occur. With this option enabled however, the boot process is halted if an error occurs (e.g. keyboard not connected etc.) until action is taken.

### 1.32 Setup Prompt

Enabling this option displays the setup prompt on boot. Even if this option is disabled, the setup can still be accessed ("F2").

### 1.33 Boot Device Priority

When the CPU has power applied the installed operating system (such as Windows NT) is loaded from a chosen drive. If the boot process cannot find an operating system image on the selected drive then it will search the other drives in the order listed in the Boot Device Priority Menu for an image.

## Phoenix BIOS

Figure 1.33 Boot Device Priority

| Phoenix BIOS Setup Utility                                                                                                    | BIOS Version 4.00                                                                                                    |
|----------------------------------------------------------------------------------------------------|----------------------------------------------------------------------------------------------------|
| Boot                                                                                                    |                                                                                                    |
| Boot Device Priority                                                                                                    | Item Specific Help                                                                                                    |
| +Removable Devices<br>+Hard Drive<br>CD-ROM Drive                                                                                                    | Keys used to view or<br>configure devices:<br><enter> expands or<br/>collapses devices with a + or -<br/><ctrl+enter> expands all<br/><shift+1> enables or<br/>disables a device<br/>&lt;+&gt; and &lt;-&gt; moves the device<br/>up or down<br/><n> May move removable<br/>device between Hard Disk or<br/>Removable Disk<br/><d> Removes a device that is<br/>not installed</d></n></shift+1></ctrl+enter></enter> |
| F1       Help       ↑↓       Select Item       -/+       Change Values         ESC       Exit       ₹       Select Menu       Enter       Select > Sub Menu | F9Setup DefaultsF10Save and Exit                                                                                                    |

The order of the boot devices can be specified and altered using the navigation keys. To move a device, first select it with the " $\uparrow$ " or " $\downarrow$ " arrow keys (highlighted in white!) and move it within the pick list with the help of the "+" or "-" keys.

Note:

Specifying any device as a boot device in the Boot Device Priority Menu requires a valid operating system to be installed on it.

If more than one hard drive, or removable drive is installed, use the sub menus to specify which is to be used in the boot order list.

### 1.34 Removable Drives

If more than one removable drive is available the "Removable Drives" option in the Boot Menu displays the screen shown in Figure 1.34.

Figure 1.34 Removable Drives Menu

| Phoenix BIOS Setup U                                                      | BIOS Version 4.00                  |                                                                                                    |
|---------------------------------------------------------------------------|------------------------------------|----------------------------------------------------------------------------------------------------|
|                                                                           | Boot                               |                                                                                                    |
| Boot Device Priority                                                      |                                    | Item Specific Help                                                                                                    |
| -Removable Devices<br>Legacy Floppy Drives<br>+Hard Drive<br>CD-ROM Drive |                                    | Keys used to view or<br>configure devices:<br><enter> expands or<br/>collapses devices with a + or -<br/><ctrl+enter> expands all<br/><shift+1> enables or<br/>disables a device<br/>&lt;+&gt; and &lt;-&gt; moves the device<br/>up or down<br/><n> may move removable<br/>device between Hard Disk or<br/>Removable Disk<br/><d> Removes a device that is<br/>not installed</d></n></shift+1></ctrl+enter></enter> |
| F1 Help ↑↓ Select Item -/+<br>ESC Exit ₹ Select Menu Enter                | Change Values<br>Select > Sub Menu | F9Setup DefaultsF10Save and Exit                                                                                                    |

Select the removable drive to use for booting the operating system using the " $\uparrow$ " or " $\downarrow$ " arrow keys and move it to the top of the pick list with the help of the "+" key.

### Note:

The floppy drive specified here is the one assigned to Diskette A in the Main Menu. If a USB floppy is present and this should be the boot device then it should be made to appear before the "Legacy Floppy Drive" by using the <+> and <-> keys.

### 1.35 Hard Disk Drives

If a hard drive is available (refer to the Main Menu), the "Hard Drives" option in the Boot Menu displays the screen shown in Figure 1.35.

### Figure 1.35 Hard Drives Menu

| Phoenix BIOS Setup Utility                                                                                        | BIOS Version 4.00                                                                                                    |
|----------------------------------------------------------------------------------------------------|----------------------------------------------------------------------------------------------------|
| Boot                                                                                                    |                                                                                                    |
| Boot Device Priority                                                                                              | Item Specific Help                                                                                                    |
| -Removable Devices<br>Legacy Floppy Drive<br>-Hard Drive<br>IC25N010ATDA04-0-(PM)<br>Disk-On-Chip<br>CD-ROM Drive | Keys used to view or<br>configure devices:<br><enter> expands or<br/>collapses devices with a + or -<br/><ctrl+enter> expands all<br/><shift+1> enables or<br/>disables a device<br/>&lt;+&gt; and &lt;-&gt; moves the device<br/>up or down<br/><n> May move removable<br/>device between Hard Disk or<br/>Removable Disk<br/><d> Removes a device that is<br/>not installed</d></n></shift+1></ctrl+enter></enter> |
| F1Help↑↓Select Item-/+Change ValuesESCExitZSelect MenuEnterSelect > Sub Menu                                      | F9Setup DefaultsF10Save and Exit                                                                                                    |

Select the hard drive to use for booting the operating system using the " $\uparrow$ " or " $\downarrow$ " arrow keys and move it to the top of the pick list with the help of the "+" key.

| 1 | v | റ | te | <b>,</b> . |
|---|---|---|----|------------|
|   | v | υ | ιc |            |

A disabled item <Shift+1> has the character "!" appearing before it!.

### 1.36 Exit Menu

Selecting "Exit" from the Main Menu produces the display shown in figure 1.37.

Figure 1.36 Exit Menu

|     | Phoenix BIOS Setup Utility                                           |                                         |                       |       |                                                                                                    |         |                              | BIOS Version 4.00              |
|-----|----------------------------------------------------------------------|-----------------------------------------|-----------------------|-------|----------------------------------------------------------------------------------------------------|---------|------------------------------|--------------------------------|
|     | Main                                                                 |                                         | Advanced              | Power | Boot                                                                                                    | Exit    |                              |                                |
|     |                                                                      |                                         |                       |       |                                                                                                    |         | Ite                          | m Specific Help                |
|     | Exit Saving<br>Exit Discard<br>Load Setup<br>Discard Ch<br>Save Chan | Chan<br>ding C<br>Defau<br>anges<br>ges | ges<br>hanges<br>ults |       |                                                                                                    |         | Exit Sys<br>save yo<br>CMOS. | tem Setup and<br>ur changes to |
|     |                                                                      |                                         |                       |       |                                                                                                    |         |                              |                                |
| F1  | Help                                                                 | ¢↓                                      | Select Item           | -/+   | Change Va                                                                                                    | alues   | F9                           | Setup Defaults                 |
| ESC | Exit                                                                 | ₹                                       | Select Menu           | Enter | Select > Select > Sel | ub Menu | F10                          | Save and Exit                  |

Note:

<ESC> is NOT available. One of the options MUST be selected for the setup to exit.

### 1.37 Exit Saving Changes

Once all the BIOS configuration parameters have been set and confirmed, choose "Exit Saving Changes" or "Save Changes". Both procedures store the parameters in battery-backed CMOS memory, a section of memory that retains its data even if the system power is removed. The next time the system is powered-up or booted, these BIOS parameters are loaded and executed.

Once one of the save selections have been chosen, the user is required to confirm as illustrated in Figure 1.37.

Figure 1.37 Exit Confirmation

| Setup              | Confirmation          |
|--------------------|-----------------------|
| Save configuration | changes and exit now? |
| [ Yes ]            | [ No ]                |

If an attempt is made to exit the configuration without saving the parameters, the program asks if this is really intended before exiting.

During boot, the Phoenix BIOS attempts to load the values stored in the battery-backed CMOS memory. If this memory is corrupt or the contents were incorrectly entered and the system fails to boot, restart the computer and press <F2> to enter Setup. This menu allows the default values to be returned to the CMOS memory or correction of the item(s) causing the CPU to fail to boot.

### 1.38 Exit Discarding Changes

Use this option to exit the setup procedure without overwriting or modifying any of the parameters in the CMOS memory.

### 1.39 Load Setup Defaults

To display the default values for all the parameters mentioned in the Setup menus, select "Load Setup Defaults" from the menu illustrated in figure 1.36. The program displays the message in figure 1.39.

Figure 1.39 Load Setup Defaults Confirmation

| Setup Confirmation |                            |          |
|--------------------|----------------------------|----------|
|                    | Load default configuration | ion now? |
|                    | [Yes]                      | [ No ]   |

If, during bootup, the BIOS detects a problem with the integrity of the CMOS RAM parameters, the message "System CMOS checksum bad - run SETUP Press <F1> to resume, <F2> to Setup".

The CMOS RAM parameters can be modified by a program that has accessed these values and modified them perhaps unintentionally. Also, if the battery charge level is low and the system power has not been applied for some time then the data can also become corrupt.

Press <F1> to resume with the boot process or <F2> to run Setup with the ROM default values already loaded in the menus. Changes can be made before exiting and saving the new parameters to CMOS.

### **1.40 Discard Changes**

If the changes made to the parameters in the Setup menus are not required then the process can be exited without modifying the CMOS RAM. Once this option has been selected, the previous CMOS values are restored and the screen displays the message shown in figure 1.40.

Figure 1.40 Load Previous Config. Confirmation

| Setup C           | onfirmation     |
|-------------------|-----------------|
| Load previous con | figuration now? |
| [ Yes ]           | [ No ]          |

### 1.41 Save Changes

Selecting this option saves all the parameters as they appeared in the Setup menus to CMOS RAM thereby overwriting the existing values without exiting Setup. Menu navigation is still possible if further changes are necessary.

### 1.42 Phoenix BIOS Messages

Table 1.42 provides a list of possible BIOS error messages displayed during system boot. Most of them occur during POST and provide device-specific hardware information e.g. memory allocation while others may indicate a configuration problem.

Should the system display a message shown with an asterix (\*) in Table 1.43 then try to load the BIOS with the system defaults. If the error still persists record the error number and contact the dealer.

If the system fails to boot after changes were made to the BIOS parameters, reset the computer and enter Setup to correct the fault or restore the default values.

### Table 1.42 Phoenix BIOS Error Codes

| Action | Code | Error Message                                                 | Description                                                                                                    |
|--------|------|---------------------------------------------------------------|----------------------------------------------------------------------------------------------------|
|        | 0200 | Failure Fixed Disk                                            | Fixed disk is not working or not configured properly.<br>Check to see if a fixed disk is attached properly. Run<br>Setup and check that the device is correctly identified.                                                                                                    |
|        | 0210 | Stuck Key BC                                                  | Key is stuck on the keyboard                                                                                                    |
|        | 0211 | Keyboard Error                                                | Keyboard is not compatible or not working                                                                                                    |
| *      | 0212 | Keyboard Controller<br>Failed                                 | Keyboard controller failed POST. The controller may be defect and needs to be replaced                                                                                                    |
|        | 0213 | Keyboard Locked                                               | Unlock the system to proceed                                                                                                    |
|        | 0220 | Monitor type does not<br>match CMOS - Run<br>Setup            | monitor type is not recognised or correctly identified in the Setup                                                                                                    |
| *      | 0230 | Shadow RAM failed at offset                                   | Shadow RAM failed at offset nnnn of the 64k block at which the error was detected                                                                                                    |
| *      | 0231 | System RAM failed at offset                                   | System SDRAM failed at offset nnnn of the 64k block at which the error was detected                                                                                                    |
| *      | 0232 | Extended RAM failed at offset                                 | nnnn Extended Memory is not working or not configured properly at offset nnnn                                                                                                    |
|        | 0250 | System battery is dead -<br>Replace and run Setup             | The CMOS clock battery indicator shows the battery is dead. Replace the battery and re-configure the system using Setup                                                                                                    |
|        | 0251 | System CMOS checksum<br>bad - Default configur-<br>ation used | System CMOS has become corrupt or modified<br>incorrectly. The BIOS installed default values will be<br>used. If these are not required, enter the Setup and<br>re-configure the BIOS parameters manually. If the<br>error persists, check the system battery or contact<br>the dealer                                                                                                    |
| *      | 0260 | System timer error                                            | The timer test failed. CPU board is defect                                                                                                    |
| *      | 0270 | Real-time clock error                                         | Real-time clock failed BIOS POST. CPU board may<br>be defect                                                                                                    |
|        | 0271 | Check Date & Time<br>Settings                                 | If the error persists, check the system battery or contact the dealer                                                                                                    |
|        | 0280 | Previous boot<br>incomplete - Default<br>configuration used   | Previous POST did not complete successfully. POST<br>loads default values and offers to run Setup. If the<br>failure was caused by incorrect values and they are<br>not corrected, the next boot will also be likely to fail.<br>Improper Setup settings can also terminate POST<br>and cause this error on the next boot. Run Setup and<br>verify that the parameter configuration is correct. This<br>error is cleared the next time the system is booted |
|        | 0281 | Memory size found by<br>POST differed from<br>CMOS            | Check the memory values allocated in Setup                                                                                                    |
|        | 02B0 | Diskette drive A error                                        | Drive A: or B: is present but failed the POST. Check                                                                                                    |
|        | 02B1 | Diskette drive B error                                        | in Setup and that the drive is properly attached                                                                                                    |

Table 1.42 Phoenix BIOS Error Codes Contd.

| Action | Code | Error Message                          | Description                                                                                                    |
|--------|------|----------------------------------------|----------------------------------------------------------------------------------------------------|
| *      | 02D0 | System cache error -<br>cache disabled | System CMOS has become corrupt or modified<br>incorrectly. The BIOS installed default values will be<br>used. If these are not required, enter the Setup and<br>re-configure the BIOS parameters manually. If the<br>error persists, check the system battery or contact<br>the dealer |
|        | 02F0 | CPU ID                                 | CPU socket number for multi-processor error                                                                                                    |
| *      | 02F5 | DMA Test Failed                        | Server BIOS2 test error: Cannot write to extended DMA (Direct Memory Access) registers                                                                                                    |
| *      | 02F6 | Software NMI failed                    | Server BIOS2 test error: Cannot write to software NMI<br>(Non-Maskable Interrupt)                                                                                                    |
| *      | 02F7 | Fail-Safe Timer NMI<br>failed          | Server BIOS2 test error: Fail-safe timer takes too long                                                                                                    |

Table 1.43 Phoenix BIOS Status Messages

| Action | Status Message                            | Description                                                                                                    |
|--------|-------------------------------------------|----------------------------------------------------------------------------------------------------|
|        | Device Address Conflict                   | Address conflict for specified device                                                                                                    |
|        | Allocation Error for:<br>device           | Run ISA or EISA Configuration Utility to resolve resource conflict for the specified device                                                                                                    |
|        | CD ROM Drive                              | CD-ROM has been identified                                                                                                    |
|        | Entering SETUP;<br>Starting Setup Program |                                                                                                    |
| *      | Failing Bits: nnnn                        | the hex number nnnn is a map of the bits at the RAM address<br>which failed the memory test. Each '1' in this map indicates a<br>failed bit. Refer to errors 230, 231 or 232 for the offset address<br>of the System, Extended or Shadow memory                                              |
|        | Fixed Disk n                              | Fixed disk n (0 to 3) successfully identified                                                                                                    |
|        | Invalid System<br>Configuration Data      | Problem with the battery-backed CMOS RAM                                                                                                    |
|        | I/O device IRQ conflict                   | I/O device IRQ conflict error                                                                                                    |
|        | PS-2 Mouse Boot<br>Summary Screen         | PS-2 mouse installed                                                                                                    |
|        | nnnn kB Extended RAM passed               | Where nnnn is the amout of RAM in kilobytes that have been successfully tested                                                                                                    |
|        | nnnn Cache SRAM<br>passed                 | Where nnnn is the amout of system cache in kilobytes that have been successfully tested                                                                                                    |
|        | nnnn kB Shadow RAM<br>passed              | Where nnnn is the amount of shadow RAM in kilobytes that have been successfully tested                                                                                                    |
|        | nnnn kB System RAM<br>passed              | Where nnnn is the amount of system RAM in kilobytes that have been successfully tested                                                                                                    |
|        | Operating System not found                | Operating system cannot be found on any of the defined<br>drives. Enter Setup and check that the boot drive is<br>correctly identified. If it is, check that the operating system<br>on this drive is correctly installed                                                                    |
| *      | Parity Check 1 nnnn                       | Parity error found on the system bus. BIOS attempts to<br>locate the address and display it on the screen. If the<br>address cannot be located, "????" is displayed instead.<br>Parity is a method used for checking errors in binary data.<br>A parity error indicates that data is corrupt |
| *      | Parity Check 2 nnnn                       | Parity error found on the I/O bus. BIOS attempts to locate<br>the address and display it on the screen. If the address<br>cannot be located, "????" is displayed instead                                                                                                    |

Table 1.43 Phoenix BIOS Status Messages Contd.

| Action | Status Message                                                                        | Description                                                                                                    |
|--------|---------------------------------------------------------------------------------------|----------------------------------------------------------------------------------------------------|
|        | Press <f1> to resume,<br/><f2> to resume setup,<br/><f3> for previous</f3></f2></f1>  | Displayed after any recoverable error message. Press $$ to start the boot process or $$ to enter Setup and alter the settings. Press $$ to display the previous screen (usually an initialization error of an Option ROM.) Write down and follow the information shown on the screen                                                 |
|        | Press <f2> to enter Setup</f2>                                                        | Optional message displayed during POST. It can be disabled                                                                                                    |
|        | System BIOS Shadowed                                                                  | System BIOS copied to shadow RAM                                                                                                    |
|        | UMB, upper limit segment address: nnnn                                                | Displays the address nnnn of the upper limit of Upper Memory<br>Blocks, indicating released segments of the BIOS which can be<br>reclaimed by a virtual memory manager                                                                                                    |
|        | Video BIOS Shadowed                                                                   | Video BIOS successfully copied to shadow RAM                                                                                                    |
|        | ERROR<br>Invalid System<br>Configuration Data - run<br>configuration utility<br>ERROR | Please set "Reset Configuration Data" to "Yes" under<br>"Advanced" in BIOS and restart                                                                                                    |
|        | ERROR<br>Resource Conflict - PCI in<br>slot 02<br>Bus:01, Device:0E,<br>Function:00   | A CompactPCI card on the bus has a problem or the PCI bridge<br>on the CPU or backplane may be damaged. Slots are counted<br>from right to left and devices are counted from left to right. Try to<br>replace or move the CompactPCI card on the slot reporting the<br>error. If the problem persists, please contact Inova support. |